## zebraIDパスワード有効期限切れによるパスワード変更方法

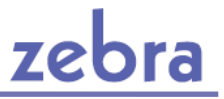

2024年7月7日(日)22:00~7月8日(月)8:00 パスワード管理のセキュリティ対策のため、 システムメンテナンスを実施いたします。 7月8日(月)8:00以降にzebraIDで各システムにログインしようとすると、パスワード有効期限切れ エラーが表示されますので、パスワードをご変更の上、ご利用いただきますようお願いします。

zebra/なびにログイン時に、zebraのログイン画面で、ID、パスワードを入力してログインいただくと パスワード有効期限切れメッセージが表示されます。そのままパスワードの変更をお願いします。

| zebraへのログイン                                                                                                    |                                                                                                    |
|----------------------------------------------------------------------------------------------------|----------------------------------------------------------------------------------------------------|
| zebra IDとパスワードを入力し、『ログイン』ボタンを押してください。                                                                                                    |                                                                                                    |
| zebra ID 123456                                                                                                    |                                                                                                    |
| バスワード                                                                                                    |                                                                                                    |
|                                                                                                    | ■ パスワード変更                                                                                                    |
| ■ログインに関する注意事項<br>既にこのパソコンで2ebraiにログインされていませんか?<br>他へによる不正アクセスを防ぐため、同じパソコン・ブラウザではzebraは同時に複数利用しないでください。<br>なお、同時に複数のログインを行った場合、既にログイン済みの画面は、後からログインした画面に切り替わります。<br>ご利用後はログアウトするかブラウザを一度閉じてください。 | <b>パスワード有効期限が切れています。</b><br>セキュリティの観点より、6ヶ月に1回変更のお願いをしております。<br>現在のパスワードと新しいパスワードを入力し、『登録する』ボタンを押してください。                                       |
| フライバシーボリシー・セクシイWEBサービス利用創設に同意の上、ログインしてください。<br>zebraにログイン なびにログイン                                                                                                    | 現在のバスワード                                                                                                    |
|                                                                                                    | <ul> <li>新しいパスワード</li> <li>※英数字記号すべてを含む9~16文字で設定してください。</li> <li>例) zexy12345#</li> <li>→確認のため、もう一度入力してください。</li> <li>例) zexy12345#</li> </ul> |
|                                                                                                    | ※パスワードは、ご自身でお控えいただきますようお願いします。(確認画面はありません。)                                                                                                    |
|                                                                                                    | <u> プライバシーボリシー</u> ・ ゼクシィWEBサービス利用約款 に同意の上、<br><b>登録する</b>                                                                                     |

- ※ 現在のパスワードがわからない場合は、次ページをご参照ください。
- ※ zebraでパスワード変更後、続けてzebraAMSをご利用される場合、 パスワード変更完了後5分以上お待ちの上、新しいパスワードでzebraAMSにログインください。 (新しいパスワードがzebraAMSに反映されるまで5分程度時間がかかります)

## 現在のパスワードがわからない(秘密の質問と答えはわかる)場合

zebraのパスワード忘れ画面(https://cszebra.zexy.net/id/passwordForgetting/doInput)より、

IDおよび秘密の設問と答えを入力して、確認メールを送信するボタンを押すと

IDに登録いただいているメールアドレスにメールが送信されますので、新規パスワードの設定をしてください。

| パスワード忘れ                                 | 1                                                                                                    |
|-----------------------------------------|----------------------------------------------------------------------------------------------------|
| ご本人様確認                                  | ▶ メール受信の確認 ▶ ご本人様確認 ▶ 新パスワードの設定 ▶ 設定完了                                                                        |
| ご本人様確認                                  |                                                                                                    |
| ご登録いただいて                                | いる内容を、下記に入力してください。                                                                                            |
| zebra ID                                |                                                                                                    |
| 秘密の質問と答え                                | 秘密の質問を選択してください ✔<br>↓その答え(ご自身で設定した答えを入力してください。)                                                               |
| 『確認メールを送信す<br>メールが届きましたら<br>IDを忘れた場合は、御 | る』ボタンを押すとご登録いただいているメールアドレスに、パスワード再設定のためのメールをお送ります。<br>、記載されている手順に沿ってパスワードの再設定をお願いします。<br>P社のID管理者の方までご連絡ください。 |
|                                         | 確認メールを送信する                                                                                                    |

## 現在のパスワードも、秘密の質問と答えも、わからない場合

貴社で、zebraの管理者権限をお持ちの方に、パスワードの再設定をご依頼ください。

管理者権限の方向け>パスワードの再設定の方法については、下記マニュアルをご参照ください。 https://cszebra.zexy.net/z/contents/manual/pdf/id\_all.pdf#page=14

※ 管理者権限の方で、他に管理者権限の方がいらっしゃらない場合は、ゼクシィサポートデスクまで パスワードの再設定をご依頼ください。 再設定には、ご本人確認のため、登録されている「お名前」「メールアドレス」「電話番号」が必要です。 あらかじめご準備ください。